## GENERAL GUIDLEINES FOR BURNING A CD

3CR's burning software tends to change, but these basic steps should hold for most burning programs.

- Double click on the burning software icon on the desktop, eg. Nero / Express Burn, etc.
- Select Make Audio CD / Audio CD option or similar.
- Select Add/Add File
- Navigate to the folder in which you saved the .wav file/s you wish to burn to CD.
- Double click on the .wav file to add it to the CD.
- Select Finish/Next/Burn.

Note: if the burning software gives you the option of choosing the writing speed at which the CD is burnt, please select a speed of LESS THAN 12 KB/s